## Computing

## Wie kann ich in der Windows-Firewall Ports freigeben?

- Windows-Start-Button anklicken.
- Systemsteuerung auswählen.
- Windows-Firewall auswählen.
- Auf der linken Seite **Erweiterte Einstellungen** anklicken (ggf. müssen Sie nun Ihr **Administratorkennwort** eingeben).
- Es öffnet sich ein neues Fenster: Auf der linken Seite unter **Windows-Firewall mit erweiterter Sicherheit** den Menü-Punkt **Eingehende Regeln** anklicken.
- Rechts unter **Aktionen** auf **Neue Regel...** (es öffnet sich der **Assistent**) klicken.
- Punkt **Port** auswählen und auf **Weiter** klicken.
- Punkt **TCP** oder **UDP** auswählen, den **lokalen** Port bzw. den Bereich der lokalen Ports (oder alle lokalen Ports) festlegen und auf **Weiter** klicken.
- Auswählen, welche Aktion durchgeführt werden soll (Verbindung zulassen oder Verbindung blockieren) und auf Weiter klicken.
- Auswählen, wann diese **Regel** angewendet wird (**Domäne**, **privat** oder **öffentlich**) und auf **Weiter** klicken.
- Einen **Namen** für die Regel festlegen und ggf. eine Beschreibung hinterlegen.
- Wenn Sie nun auf **Fertig stellen** klicken, ist der Port bzw. sind die Ports freigegeben.

Eindeutige ID: #1386 Verfasser: Christian Steiner Letzte Änderung: 2016-06-23 12:29